## Procedura aktualizacji firmware w obudowie

## Welland ME-747AN-S

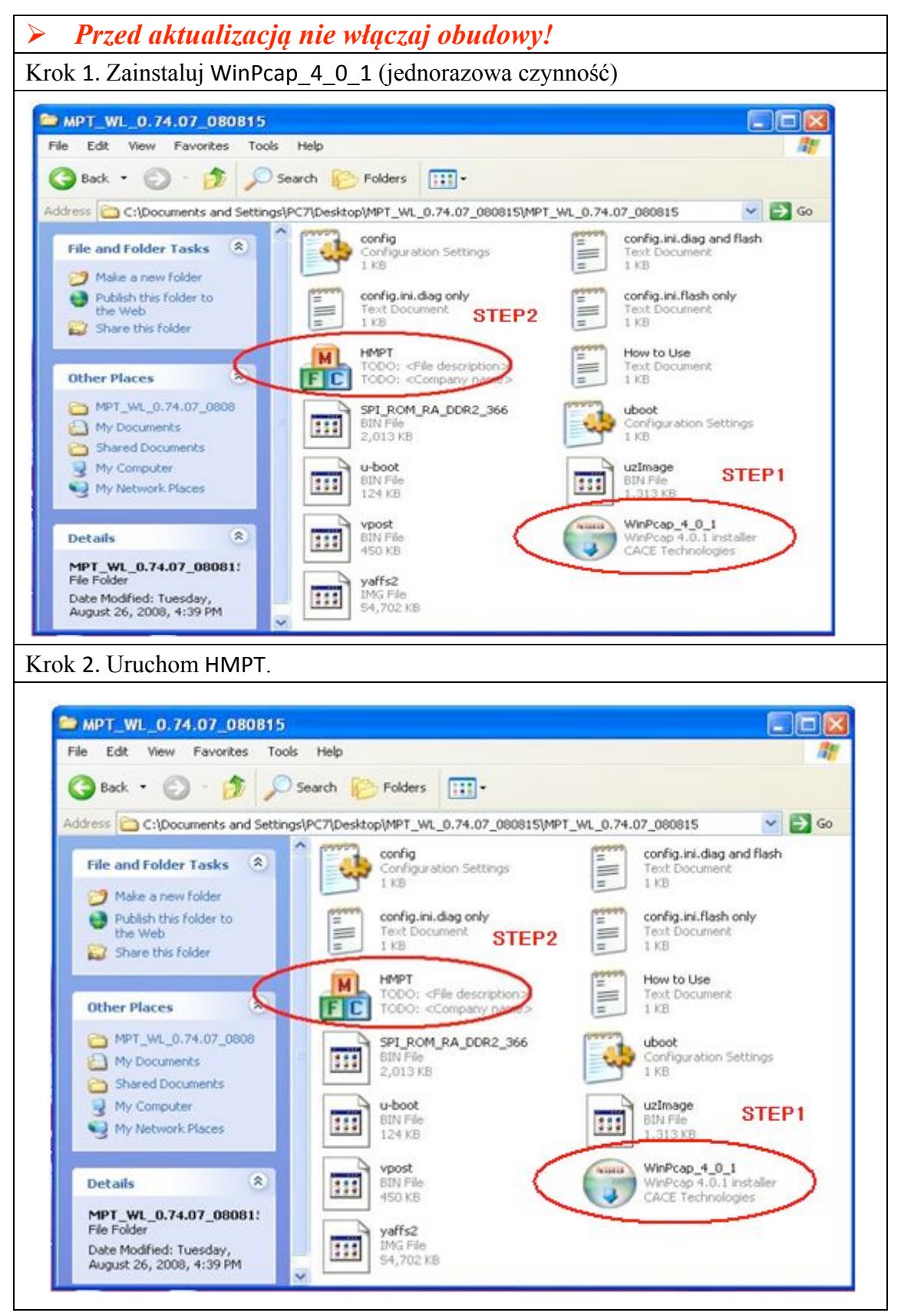

| Krok 3. Wybierz z menu <b>View</b>                                                                                                    |          |
|----------------------------------------------------------------------------------------------------|----------|
| 🚓 - HMPT                                                                                                    |          |
|                                                                                                    | - 12     |
| waiting connecting to larget                                                                                                    | <u> </u> |
|                                                                                                    |          |
|                                                                                                    |          |
|                                                                                                    |          |
|                                                                                                    |          |
|                                                                                                    |          |
|                                                                                                    |          |
|                                                                                                    |          |
|                                                                                                    |          |
|                                                                                                    |          |
|                                                                                                    |          |
|                                                                                                    |          |
|                                                                                                    |          |
|                                                                                                    |          |
| <u>&lt;</u>                                                                                                    | 2        |
| Ethernet -> Marvell Gigabit Ethernet Controller (Microsoft's Packet Scheduler) MAC_Addr -> [00-00-6A-10-00-5C]                                                                                                    | NUM      |
| Krok 4. Wyłącz Barcode                                                                                                    |          |
|                                                                                                    |          |
| 🔠 - HMPT                                                                                                    |          |
| R - HMPT<br>File View Help                                                                                                    |          |
| HMPT       File     View       Help       Wai     Status Bar       Interface                                                                                                    |          |
| HMPT       File     View       Help       Wai     Status Bar       Interface       Interface       Barcode                                                                                                    |          |
| HMPT<br>File View Help<br>Wai ↓ Status Bar<br>Interface<br>↓ Barcode                                                                                                    |          |
| File     View     Help       Wai     Status Bar     ting to Target       Interface     Interface       VBarcode                                                                                                    |          |
| File     View     Help       Wai     Status Bar     tting to Target       Interface     Variation                                                                                                    |          |
| File     View     Help       Wai     Status Bar     tring to Target       Interface     Barcode                                                                                                    |          |
| File View Help<br>Wai • Status Bar<br>Interface<br>• Barcode                                                                                                    |          |
| File View Help<br>Wai • Status Bar<br>Interface<br>• Barcode                                                                                                    |          |
| HMPT         File View Help         Wai       Status Bar         Interface         Very Barcode                                                                                                    |          |
| <pre>File View Help Wai  Status Bar ting to Target Deterface Barcode</pre>                                                                                                    |          |
| <pre> PHMPT File View Help Wai  Status Bar Interface Barcode  Parcode  Physical Physical Phys</pre> |          |
| File       View       Help         Wai       Status Bar       rting to Target         Deterface       Barcode                                                                                                    |          |
| File View Help<br>Wai • Status Bar thing to Target<br>Interface<br>I Barcode                                                                                                    |          |
| Fie View Help<br>Wai Status Bar<br>Dearface<br>Parcode                                                                                                    |          |
| File       View       Help         Wai       Status Bar       rting to Target         Deterface       Barcode                                                                                                    |          |

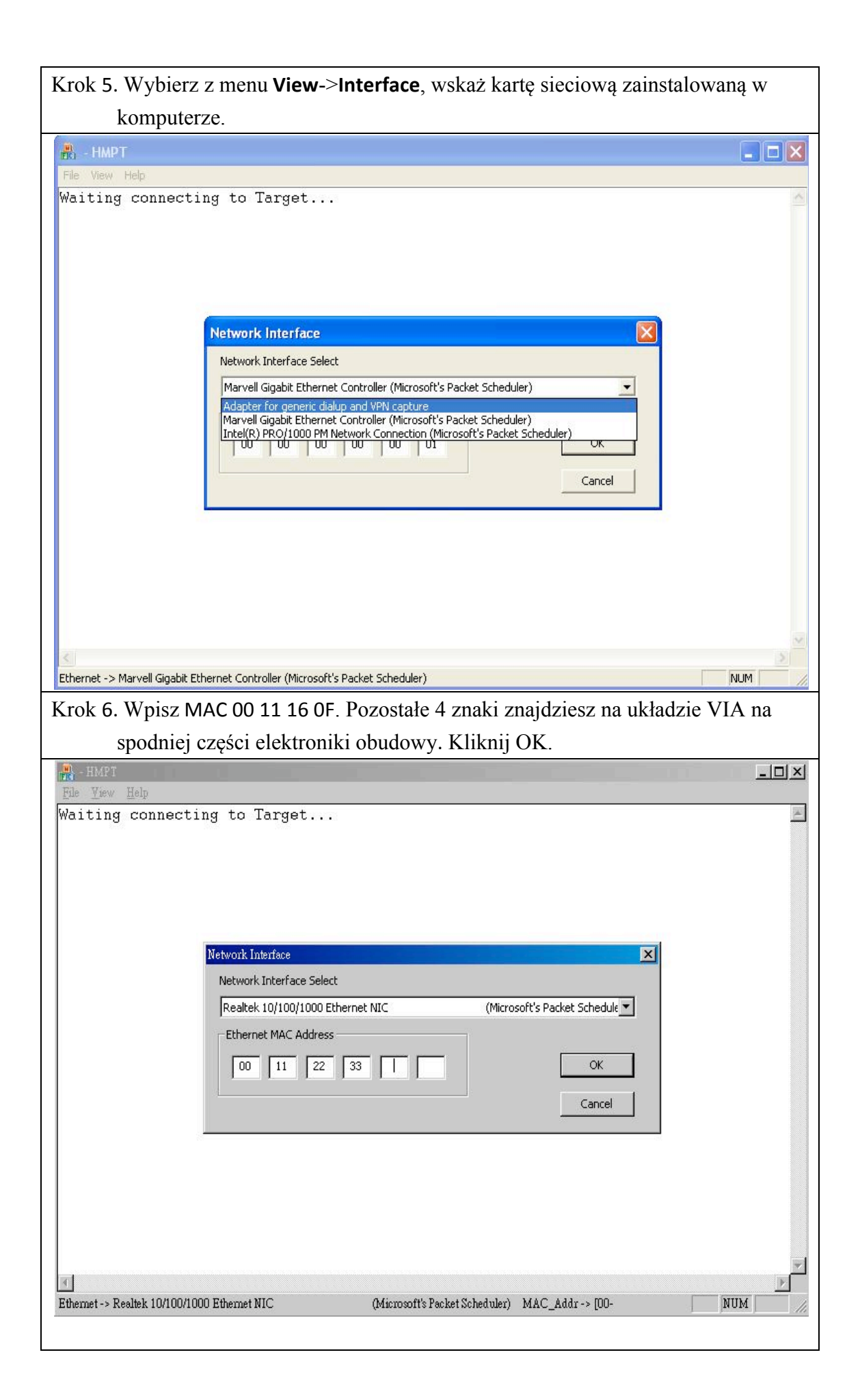

| Crok 7. Włącz obudowę, aktualizacja firmware zacznie się automatycz                                                                                                    | znie.                |
|----------------------------------------------------------------------------------------------------|----------------------|
| 🚓 - НМРТ                                                                                                    |                      |
| File View Help                                                                                                    |                      |
| Waiting connecting to Target                                                                                                    |                      |
|                                                                                                    | 5                    |
| Liner et -> Marvell Gigabit Ethernet Controller (Microsoft's Packet Scheduler)<br>Liner 8. Czekaj do czasu pojawienia się komunikatu Waiting connecti<br>Oznacza to, że aktualizacja przebiegła prawidłowo.                                                                                                    | NUM                  |
| Ethernet -> Marvell Gigabit Ethernet Controller (Microsoft's Packet Scheduler)<br>Crok 8. Czekaj do czasu pojawienia się komunikatu Waiting connecti<br>Oznacza to, że aktualizacja przebiegła prawidłowo.                                                                                                    | num<br>ng to Target. |
| Ethernet -> Marvell Gigabit Ethernet Controller (Microsoft's Packet Scheduler) Crok 8. Czekaj do czasu pojawienia się komunikatu Waiting connecti Oznacza to, że aktualizacja przebiegła prawidłowo. HMPT File Yiew Help                                                                                                    | ng to Target.        |
| Ethernet -> Marvell Gigabit Ethernet Controller (Microsoft's Packet Scheduler) Crok 8. Czekaj do czasu pojawienia się komunikatu Waiting connecti<br>Oznacza to, że aktualizacja przebiegła prawidłowo. Image: A state of the state of the sta | ng to Target.        |